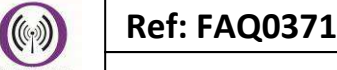

Version: 1.0

Title – Casella Rain Gauge

Made By: TB (Issue 1)

#### How to configure Casella Rain Gauge

This FAQ sheet details the configuration and setup procedure for a Casella Rain Gauge, and outlines the hardware testing, the hardware configuration, and the firmware configuration. The following components are needed:

- Casella rain gauge
- Casella rain gauge bucket
- cable adapter
- HWM Intelligens
- CABA9420 cable
- CABA9420 test cable for Intelligens (GasLog)
- IDT (version 2.03.32 and above)

There is a three stage setup required for the system to operate:

- 1. Testing the hardware.
- 2. Setup the hardware.
- 3. Setup the IDT.

# **Testing the Hardware**

- 1. Plug the CABA9420 test cable into the Intelligens and a computer.
- 2. Connect a pair of banana plugs to the platform.

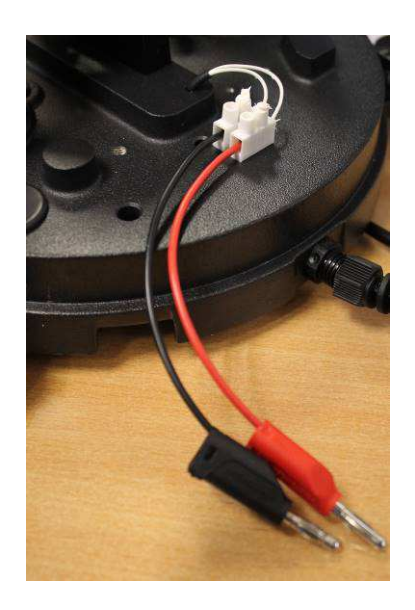

- 3. Connect the black plug on the platform to the green plug on the test cable, and the red plug to the blue plug labelled with number 1.
- 4. Connect the test cable to an Intelligens, and connect the Intelligens to the computer.

This document is the property of HWM-Water Ltd. and must not be copied or disclosed to a third party without the permission of the company. Copyright reserved. Halma Water Management, Ty Coch House, Llantarnam Park Way, Cwmbran, Gwent. NP44 3AW. www.hwm-water.com; Tel: +44 (0) 1633 489479; Fax: +44 (0) 1633 877857

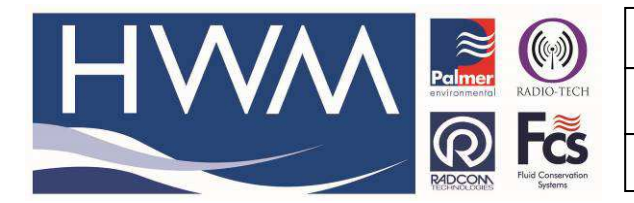

Version: 1.0

Title – Casella Rain Gauge

Made By: TB (Issue 1)

- 5. Open the IDT, and click "Read Device".
- 6. Go to "Hardware Tests", and press "Start Test".

| _ |
|---|
|   |
|   |
| _ |
|   |
|   |

| IDT (Basic mode) V2.03.32 | 2                    | _            |      | $\times$ |  |  |
|---------------------------|----------------------|--------------|------|----------|--|--|
| File Tools Options        | Help                 |              |      | +        |  |  |
| Setup Hardware Tests Data | a Collection         | Secondary F  | iles |          |  |  |
|                           |                      |              |      | ^        |  |  |
| 18.70 °C                  | Int /                | Ext Temperat | ture |          |  |  |
| 7.00V                     | Batt                 | ery Voltage  |      |          |  |  |
| 0000.0 0009 0%↓           | Flow                 | Flow 1       |      |          |  |  |
| 0000.0 0000 0%↓           | Flow                 | Flow 2       |      |          |  |  |
| Fault                     | Son                  | Sonic Read   |      |          |  |  |
| 0040.00                   | Flow                 | v Open Chann | el   |          |  |  |
| Start Test Powe           | r Window             | Moder        | m    |          |  |  |
| Force Call Dowr<br>h      | nload call<br>istory | SS Con       | fig  |          |  |  |
| Delayed Call Last         | Call Stat            |              |      |          |  |  |

8. On the platform, change the position of the gauge repeatedly. The numbers in the third box should change on the IDT.

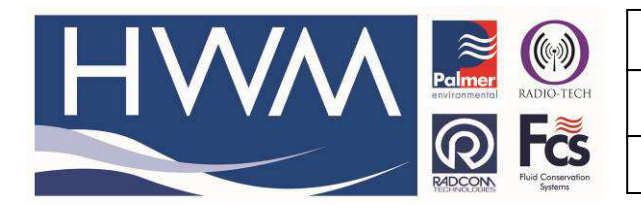

Version: 1.0

Title – Casella Rain Gauge

Made By: TB (Issue 1)

### Setting up the Hardware

1. Assemble the cable adapter as shown below. The CABA9420 cable should pass through without problems. The cable should pass from the 'spring' end towards the hexagonal nut end.

Always use HWM connection cable CABA9420-Y (Y indicates cable length)

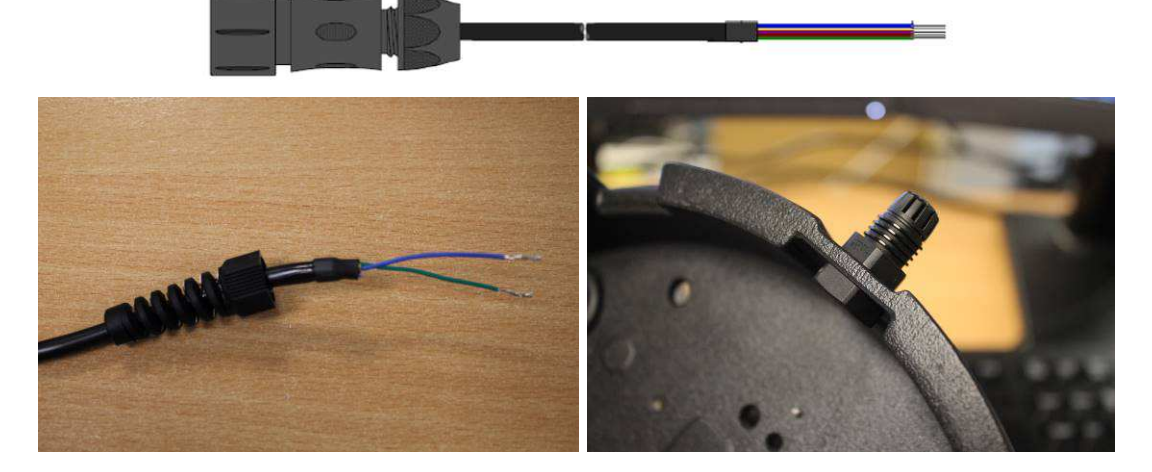

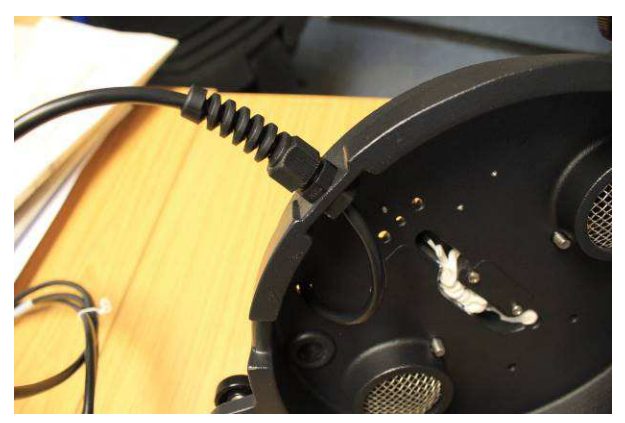

2. Connect the blue and green wires only. Excess wires can be cut off.

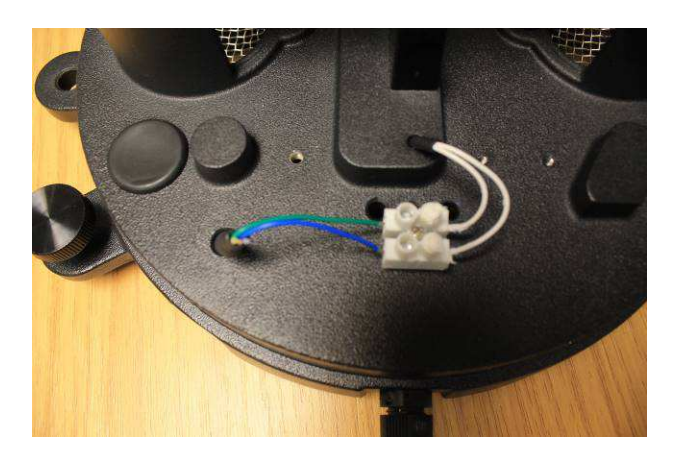

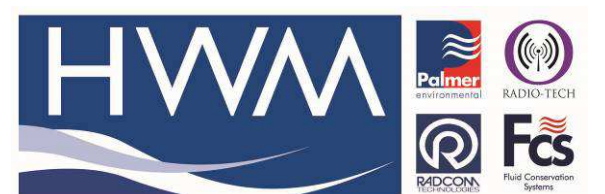

Version: 1.0

Title – Casella Rain Gauge

Made By: TB (Issue 1)

- 3. Screw the 'spring' into the adapter until it is tight. This will keep the cable from slipping.
- 4. The final setup should look like below.

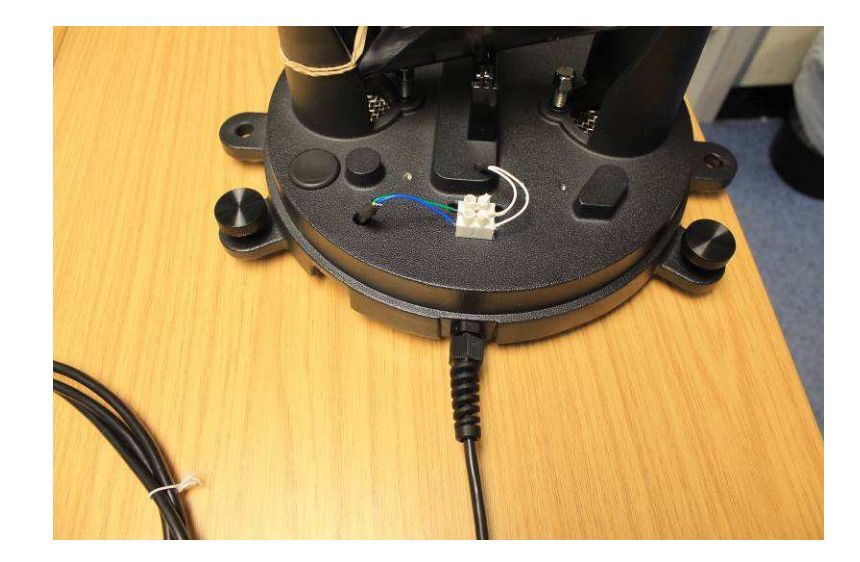

# **Configuring the Firmware**

- 1. Start the IDT, and click "Read Device".
- 2. If different, change the Logging Parameters and Logging Channels to match those shown below.

| Start logging imm                                                               | ediately                                 | ~                              |
|---------------------------------------------------------------------------------|------------------------------------------|--------------------------------|
| Last Restart Time                                                               | e 28 Jul 2016 🔲 🛪                        | 09:30 00 🌲                     |
| Last Stop Time                                                                  | 01 Jan 1970 🔲 🛛                          | 00:00                          |
| Log data at spec                                                                | ified time interval $$                   | 01:00 00 🜲                     |
|                                                                                 |                                          |                                |
| Sample Interval<br>Transient / Secor                                            | ndary logging                            | 00:02 00 📄                     |
| Sample Interval<br>Transient / Secor<br>Looging Channel                         | ndary logging                            | 00:02 00 🕞                     |
| Sample Interval<br>Transient / Secor<br>Logging Channel<br>Type                 | ndary logging<br>Is<br>Mode O            | 00:02 00 😴<br>+<br>ffset Scale |
| Sample Interval<br>Transient / Secor<br>Logging Channel<br>Type<br>Ch1 Row1 Uni | ndary logging<br>Is<br>Mode O<br>V Ave V | ffset Scale                    |

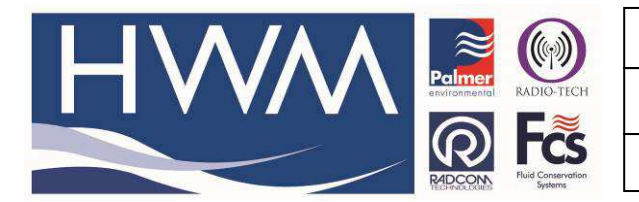

Version: 1.0

Title – Casella Rain Gauge

Made By: TB (Issue 1)

3. Click Setup Device.

|        | UTC Time ~   |   |
|--------|--------------|---|
|        | Setup Device | ] |
|        | Stop Device  |   |
|        |              | - |
| Device | Read Device  |   |

4. If any unsent data are detected, a message box will pop up and prompt the user. Any unsent data recorded may be discarded or downloaded. **Warning**: configuring the device will permanently erase any recorded data.

| ll mode                      | Call in when event occurs                                               | $\sim$ |   |
|------------------------------|-------------------------------------------------------------------------|--------|---|
| iore W                       | arning                                                                  | ٦      |   |
| Tri <u>c</u><br>Tri <u>c</u> | Unsent data detected<br>This operation will erase data<br>Continue now? |        |   |
| er F                         | Yes No                                                                  |        | + |
| e(s) Da                      | ta Is Sent                                                              |        |   |

5. If "Call Out" settings are disabled, the user will be prompted with a message box. This can be configured later.

| ∧ / ∧ ∧ 📑 🛞 Ref: FAQ0371                                  | Ref: FAQ0371                      | Version: 1.0 |
|-----------------------------------------------------------|-----------------------------------|--------------|
| environmental RADIO-TECH                                  | Title – Casella Rain Gauge        |              |
| REDECON<br>RECEIVICUCIES<br>Fluid Conservation<br>Systems | Made By: TB (Issue 1)             |              |
| Call mode Call                                            | in when event occurs $\checkmark$ |              |
| Igr Warning                                               | settings set. Continue now?       |              |
| Me                                                        | Yes No                            |              |
| Time(s) Data Is Sent                                      |                                   |              |

6. The loading bar will load a few times, before the confirmation message box appears.

| log  | data at s | pecifie | d time ir | nterval 🚿 | / 01: | 00 00 | •   |   |
|------|-----------|---------|-----------|-----------|-------|-------|-----|---|
| amj  | ple       |         |           |           | 1     | ×     | < 🛛 |   |
| iran | isie      |         | evice S   | Setup Suc | cess  |       | +   | ] |
| .og  | gir       |         |           |           | ОК    |       |     |   |
| 1    | Flow1 L   | Jni 🗸   | Ave       | ~         |       | 1     | -   |   |
|      |           | ×       |           |           |       |       |     |   |

# Setting up the channel in Datagate

1. Open your Datagate account and find the Rainfall logger and select the Channels Tab -

| -W                                                 | $\wedge$ | Pc           |                    |                            | ef: FAQ037          | 1<br>a Pain G            | 2000          |        | Versio | on: 1.0                                                 |                        |
|----------------------------------------------------|----------|--------------|--------------------|----------------------------|---------------------|--------------------------|---------------|--------|--------|---------------------------------------------------------|------------------------|
|                                                    |          |              | ົ                  | ~                          | tie – Caseli        |                          | lauge         |        |        |                                                         |                        |
|                                                    |          |              | PICON FIL          | id Conservation<br>Systems | ade By: TB (I       | ssue 1)                  |               |        |        |                                                         |                        |
| HWM                                                | Data     | Gate         |                    |                            |                     |                          |               |        |        | Current user: hwm<br>Access level: Supe<br>Logout: logo | sa01<br>er admin<br>ut |
| Loggers                                            | View log | jger         |                    |                            |                     |                          |               |        |        |                                                         |                        |
| Loggers                                            | Datac    | erial number | 0000016<br>28583   |                            | Lat                 | itude 51.536329          |               |        |        | Edit loager                                             | -                      |
| All Loggers                                        | Mo       | bile number  | 447568124          | 750                        | Height              | AOD 99.0                 |               |        |        |                                                         |                        |
| Quiet loggers                                      | GSM o    | lata number  | 075681250          | 50                         | Start               | date 26-Feb-201          | .3 00:00      |        |        | Edit logger cha                                         | nnels                  |
| Lost loggers                                       |          | Site name    | Sarn Rainfa        | II - UL                    | End<br>Rattory con  | date 26-Feb-201          | .8 23:59      |        |        |                                                         |                        |
| Upload loggers                                     | D        | ate created  | 26-Feb-201         | 3 12:17:43                 | Signal stre         | ength 11                 |               |        |        |                                                         |                        |
| Send to loggers                                    |          | Network      | 02                 |                            | Ve                  | rsion 3.67               |               |        |        |                                                         |                        |
| Logger Types<br>Logger types<br>New logger type    |          | Owned by     | COMLog<br>AndyEarp |                            | Fault               | Type FW-138-00<br>days 0 | 20            |        |        |                                                         |                        |
| Channel units<br>Channel units<br>New channel unit | Credits  | Channels     | Account            | Alarm response             | s Incoming data     | Incoming text            | Outgoing mess | ages   |        |                                                         |                        |
| Accounts                                           | Channels | ĸ            |                    |                            |                     |                          |               |        |        |                                                         |                        |
| My Account<br>My Account<br>Change my password     | Number   | Flow pul:    | se factor          | Meter read value           | Meter read date     | Analog low               | Analog high   | Name   | Offset | Measurement                                             | Dele                   |
| All accounts                                       | 1        | 0.2          |                    |                            | 2013-02-26 00:00:00 |                          |               |        |        | Rainfall (mm)                                           | Î                      |
| Create new account                                 | 2        | 0.1          |                    |                            | 2013-02-26 00:00:00 |                          |               | DIAG   |        | Other                                                   | 盲                      |
| Logs                                               | 3        | 0.2          |                    |                            | 2013-02-26 00:00:00 |                          |               |        | 0.0    | Rainfall (mm)                                           | 盲                      |
| Messaging logs                                     | 4        | 10.0         |                    |                            | 2013-02-26 00:00:00 |                          |               | (hide) |        | Rainfall (mm)                                           | 自                      |
| Incoming GPRS<br>Incoming Alarms                   |          |              |                    | A                          | dd new channel      | Edit logge               | r channels    | )      |        |                                                         |                        |

2. If no channels are showing select the Add New Channel button -

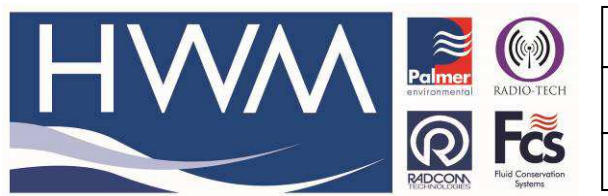

Version: 1.0

Title – Casella Rain Gauge

Made By: TB (Issue 1)

arted 🔤 SOA View 🔤 Stock View

| HWM                                             | DataGate               |                         |
|-------------------------------------------------|------------------------|-------------------------|
| Loggers                                         | Edit logger channe     | els                     |
| Loggers<br>Summary                              | Channel 1              |                         |
| All Loggers<br>Quiet loggers                    | Number                 | 1                       |
| My Loggers<br>Lost loggers                      | Name                   |                         |
| Upload loggers<br>Create a new logger           | Offset                 |                         |
| Send to loggers                                 | Channel type           | Rainfall (mm) v         |
| Logger Types<br>Logger types<br>New logger type | Calibration Multiplier | 0.2                     |
| Channel units                                   | Meter read value       |                         |
| Channel units<br>New channel unit               | Meter read date        | 26 v 2 v 2013 v 0 v 0 v |
| Accounts                                        | Analogue low value     |                         |
| My Account<br>My Account<br>Change my password  | Analogue high value    |                         |

- Select Channel Type as Rainfall in the appropriate units. Apply calibration multiplier – this is the rainfall per tip of the bucket – in the above example it is 0.2mm of rainfall per tip of the bucket.
- 4. Select 'Update logger channels' to save this so the data coming into Datagate will be correctly scaled.

# Viewing on HWM Online

Open your HWM Online account and you should see the graphical representation of the data from the Rainfall logger as follows –

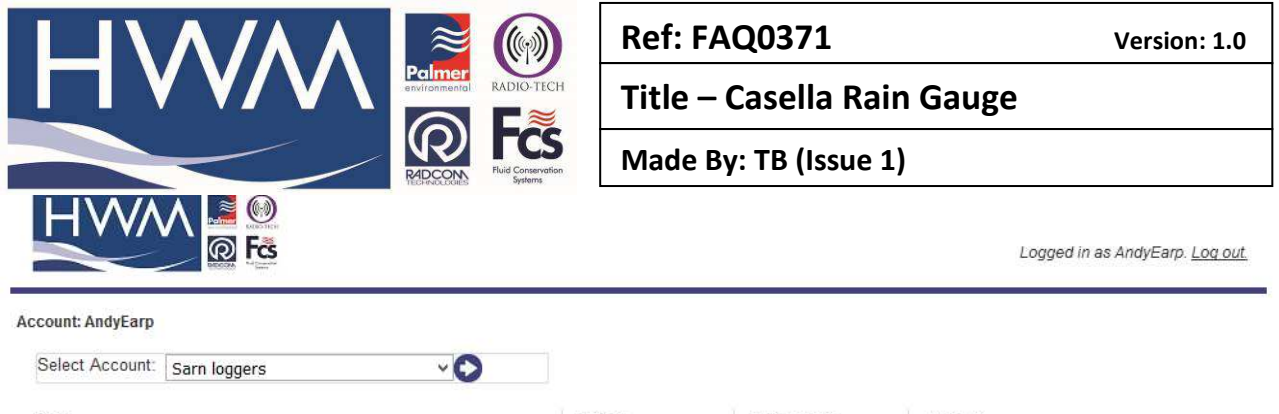

| Site:                          | Period:        | Rain. Units:   | Interval:        |
|--------------------------------|----------------|----------------|------------------|
| Sarn Rainfall - UL             | ✓ Last Month ✓ | Auto 💙         | Auto 👻           |
| Q                              |                | Flow Interval: | Show:            |
| Elect Summany Elect Man Alarme |                | Usage 🗸        | Main Recording 🗸 |
| Fleet Summary Fleet Map Alarms |                |                |                  |
|                                |                |                | Show Graph       |

#### Sarn Rainfall - UL Phone: 447568124750 Site ID: Sarn Rain From: 08Aug2016 12:00 To: 05Sep2016 12:00 (30 Mins)

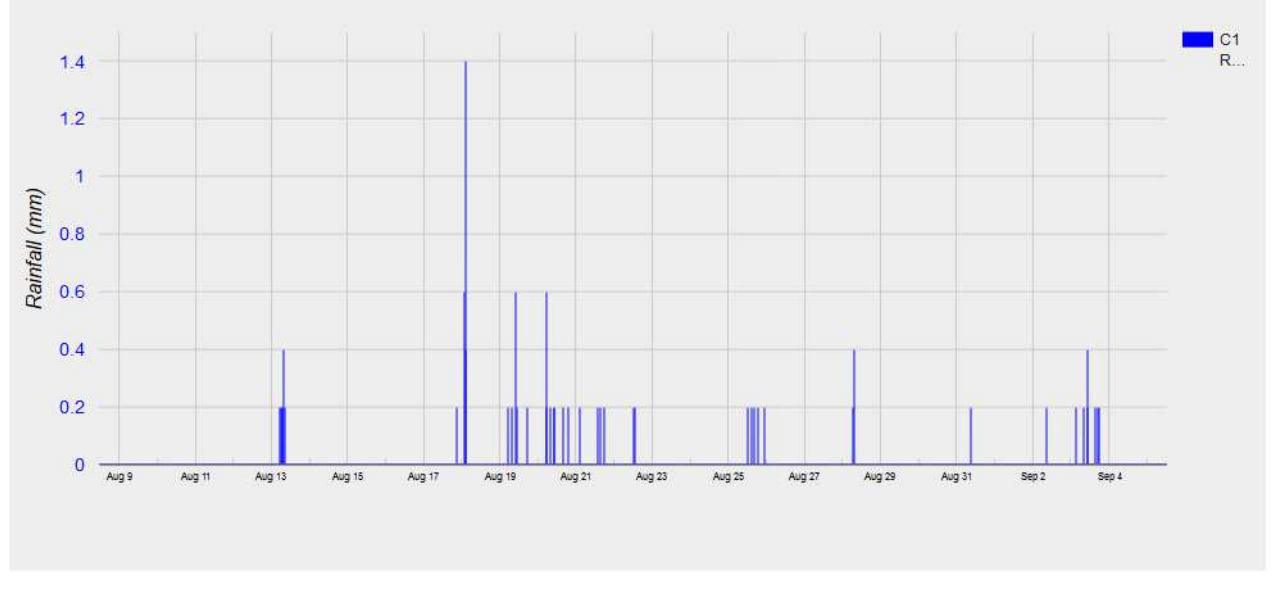

#### Data Statistics

#### **Document History:**

| Edition | Date of Issue | Modification | Notes |
|---------|---------------|--------------|-------|
| 1st     | 28/07/16      | Release      |       |
|         |               |              |       |